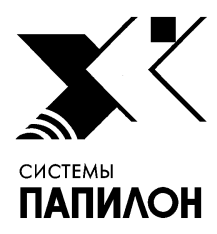

Общество с ограниченной ответственностью «ИНФОРМАЦИОННЫЕ ТЕХНОЛОГИИ ПАПИЛОН»

ООО «ИТ-ПАПИЛОН»

ИНСТРУКЦИЯ ПО УСТАНОВКЕ ПРОГРАММНОГО ОБЕСПЕЧЕНИЯ «ПАПИЛОН-ПОЛИФЕЙС-3.6 СМАРТ-ЭКСПРЕСС», «ПАПИЛОН-ПОЛИФЕЙС-3.6 Рабочее место оператора», «ПАПИЛОН-ПОЛИФЕЙС-3.6 Вычислитель», «ПАПИЛОН-ПОЛИФЕЙС-3.6 Сервер», «ПАПИЛОН-ПОЛИФЕЙС-3.6 Удаленная станция»

> г.Миасс Челябинской обл. 2022г.

- 1.1. Программные комплексы «ПАПИЛОН-ПОЛИФЕЙС-3.6 СМАРТ-ЭКСПРЕСС», «ПАПИЛОН-ПОЛИФЕЙС-3.6 Рабочее место оператора», «ПАПИЛОН-ПОЛИФЕЙС-3.6 Вычислитель», «ПАПИЛОН-ПОЛИФЕЙС-3.6 Сервер», «ПАПИЛОН-ПОЛИФЕЙС-3.6 Удаленная станция» (далее – ПО или программное обеспечение) представляют собой взаимосвязанные виды программного обеспечения, предназначенные для использования на различных узлах распределенной вычислительной системы, а именно: сервера, вычислителя, рабочей станции и смарт-устройства (смартфона).
- 1.2. Предполагается что в операционной системе подключены основной и дополнительный репозитории программного обеспечения.
- 1.3. Перед началом установки необходимо скачать файлы установочных пакетов (основного и дополнительного, составляющих в совокупности «инсталлятор») с ресурса ООО «ИТ-Папилон» в сети Интернет. При этом будут запрошены логин и пароль.
- 1.4. Ниже приведены ссылки для операционных систем Astra Linux 1.5, Astra Linux 1.6, CentOS 6.x, CentOS 7.x, соответственно, предназначенные для скачивания основного и дополнительного установочных потоков:

Astra Linux 1.5:

 $https://it.papillon.ru/installers/polyface-3/3.6.0.03/astra15/polyface-3.6.0.03-B89-x86\_64-astra15.run https://it.papillon.ru/installers/polyface-3/3.6.0.03/astra15/polyface-3.6.0.03-B89-x86\_64-astra15-Russia.run$ 

Astra Linux 1.6:

 $https://it.papillon.ru/installers/polyface-3/3.6.0.03/astra16/polyface-3.6.0.03-B89-x86\_64-astra16.run https://it.papillon.ru/installers/polyface-3/3.6.0.03/astra16/polyface-3.6.0.03-B89-x86\_64-astra16-Russia.run$ 

CentOS 6.x:

 $https://it.papillon.ru/installers/polyface-3/3.6.0.03/el6-centos6/polyface-3.6.0.03-B89-x86\_64-el6-centos6.run$ 

 $https://it.papillon.ru/installers/polyface-3/3.6.0.03/el6-centos6/polyface-3.6.0.03-B89-x86\_64-el6-centos6-Russia.run$ 

CentOS 7.x:

https://it.papillon.ru/installers/polyface-3/3.6.0.03/el7-centos7/polyface-3.6.0.03-B88-x86\_64-el7-centos7.run

 $https://it.papillon.ru/installers/polyface-3/3.6.0.03/el7-centos7/polyface-3.6.0.03-B88-x86\_64-el7-centos7-Russia.run$ 

1.5. Установка выполняется путем запуска инсталлятора установочного пакета: chmod +x ./polyface-<версия>-<сборка>.run

./polyface-<версия>-<сборка>.run

1.6. Инсталлятор выполнит автоматическую проверку на совместимость с операционной системой и попытается в автоматическом режиме установить все необходимые пакеты при помощи штатных команд операционной системы (yum или aptitude). Если какойлибо пакет не может быть установлен, инсталлятор прервет свою работу с просьбой разобраться с установкой пакета вручную. После этого инсталлятор следует запустить вновь для продолжения установки.

## Инструкция по установке программного обеспечения «ПАПИЛОН-ПОЛИФЕЙС-3.6 СМАРТ-ЭКСПРЕСС», «ПАПИЛОН-ПОЛИФЕЙС-3.6 Рабочее место оператора», «ПАПИЛОН-ПОЛИФЕЙС-3.6 Вычислитель», «ПАПИЛОН-ПОЛИФЕЙС-3.6 Сервер», ПАПИЛОН-ПОЛИФЕЙС-3.6 Удаленная станция»

- 2. Выбор элементов для установки
- 2.1. В процессе установки будет открыто диалоговое окно инсталлятора (см. рис.1).

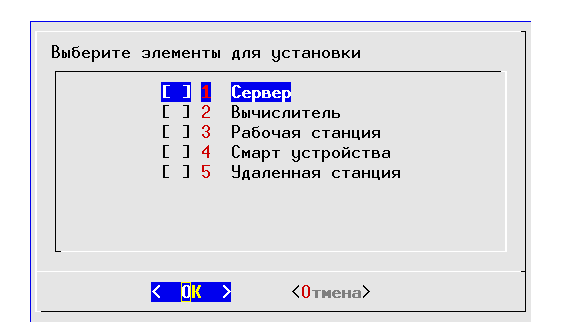

Рисунок 1. Диалоговое окно инсталлятора.

Этап выбора элементов для установки

2.2. При помощи пробела выберите элементы, которые необходимо установить:

- Сервер – для установки ПО «ПАПИЛОН-ПОЛИФЕЙС-3.6 Сервер»;

- Вычислитель – для установки ПО «ПАПИЛОН-ПОЛИФЕЙС-3.6 Вычислитель»;

- Рабочая станция - для установки ПО «ПАПИЛОН-ПОЛИФЕЙС-3.6 Рабочее место оператора»;

- Смарт устройства – для установки ПО «ПАПИЛОН-ПОЛИФЕЙС-3.6 СМАРТ-ЭКСПРЕСС» (опция используется для загрузки на компьютер в каталог /polyface/apk apkфайла, который затем должен быть скопирован на смарт-устройство и запущен на нем).

- Удаленная станция – для установки ПО «ПАПИЛОН-ПОЛИФЕЙС-3.6 Удаленная станция».

- 2.3. Инсталлятор создаст стандартных пользователей "st" и "admin" (если они не существовали до этого), установит им необходимые права и включит их в необходимые группы. После этого инсталлятор выполнит установку необходимых для работы СУБД PostgreSQL пакетов, если в этом есть необходимость.
- 3. Выбор каталога для хранения конфигурационных и исполняемых файлов
- 3.1. Укажите расположение каталога, в котором будут храниться конфигурационные и исполняемые файлы. Сам каталог создавать не нужно, это сделает инсталлятор в автоматическом режиме. Также для него будет автоматически создана символическая ссылка из корня рабочего дерева /polyface (см. рис. 2).

| Введите полный путь до каталога для<br>хранения исполняемых файлов Полифейс<br>и главных конфигурационных файлов |  |  |  |
|----------------------------------------------------------------------------------------------------|--|--|--|
| /.1/polyface                                                                                                    |  |  |  |
| <mark>&lt; ОК &gt;</mark> <Отмена>                                                                               |  |  |  |

Рисунок 2. Диалоговое окно инсталлятора.

### Этап выбора каталога

4. Определение пути табличных пространств

4.1. Используется 4 табличные пространства:

- TXTD\_TS - содержатся текстовые данные. Рекомендуется располагать данное табличное пространство на быстрых дисках;

- IMGS\_TS - содержатся изображения. Рекомендуется располагать данное табличное пространство на медленных дисках;

- TMPL\_TS - содержатся построенные шаблоны. Рекомендуется располагать данное табличное пространство на быстрых дисках;

- RLST\_TS содержатся рекомендательные списки. Рекомендуется располагать данное табличное пространство на медленных дисках.
- 4.2. Табличные пространства задаются лишь раз. Поэтому выбор пути табличных пространств при первоначальной установке требует повышенной внимательности при выборе ответов в диалоговом окне инсталлятора (см. рис.3). Необходимые каталоги в соответствии с указанным путем создаются инсталлятором автоматически.

| Введите путь для хранения табличного<br>пространства TXTD_TS Полифейс |                         |  |  |
|-----------------------------------------------------------------------|-------------------------|--|--|
| /.1/polyface.db/txtd_ts                                               |                         |  |  |
|                                                                       |                         |  |  |
| < <u>0K</u> >                                                         | < <mark>0</mark> тмена> |  |  |

Рисунок 3. Диалоговое окно инсталлятора.

Этап выбора пути табличного пространства

- 5. Определение имени (адреса) сервера
- 5.1. В диалоговом окне указывается сетевое имя или IP-адрес сервера (см. рис. 4). Не допускается использование имени или адреса в форме localhost и 127.0.0.1 соответственно.

| Введите имя или сетевой адрес<br>сервера Полифейс |          |  |
|---------------------------------------------------|----------|--|
| one.papillon.ru                                   |          |  |
| <mark>&lt; 0K &gt;</mark>                         | <0тмена≻ |  |

Рисунок 4. Диалоговое окно инсталлятора.

Этап выбора имени (адреса) сервера

- 6. Определение номера БД
- 6.1. В диалоговом окне указывается номер БД (см. рис. 5). Данный номер указывается в десятичном формате (в варианте тестовой установки допускается любое значение).

# Инструкция по установке программного обеспечения «ПАПИЛОН-ПОЛИФЕЙС-3.6 СМАРТ-ЭКСПРЕСС», «ПАПИЛОН-ПОЛИФЕЙС-3.6 Рабочее место оператора», «ПАПИЛОН-ПОЛИФЕЙС-3.6 Вычислитель», «ПАПИЛОН-ПОЛИФЕЙС-3.6 Сервер», ПАПИЛОН-ПОЛИФЕЙС-3.6 Удаленная станция»

| Введите номер баз<br>десятичном формат | ы данных Полифейс в<br>е |
|----------------------------------------|--------------------------|
| 1234 <mark>_</mark>                    |                          |
| K OK X                                 | <<br>Отмена>             |
|                                        | (OTHCHOZ                 |

Рисунок 5. Диалоговое окно инсталлятора.

Этап выбора номера БД

- 7. Завершение установки
- 7.1. В завершение диалогового этапа установки инсталлятор предложит уточнить имя или IPадрес компьютера, который предполагается использовать в качестве сервера лицензий, а также сроки хранения различных видов протоколов. Данные пункты не влияют на функционирование ПО в варианте его тестовой установки.
- 7.2. После успешной установки базовой части программного обеспечения программа предложит запустить дополнительный установочный пакет в составе инсталлятора. Его назначение заключается в кастомизации установленного программного обеспечения в соответствии с предполагаемой спецификой использования. Кроме того, средствами дополнительного установочного пакета осуществляется создание структуры базы данных на сервере. Ниже приведен характерный вывод инсталлятора при запуске второго установочного пакета

\*\*\*\*\* \*\*\* \_\_\_\_\_ \*\*\* -- starting PostgreSQL database "bisys" setup \*\*\* \_\_\_\_\_ \*\*\*\*\* \*\*\*\*\* Database "bisys" exists. Are you sure to drop? (y/n) y \*\*\*\*\* \*\*\* removing current tasks from cron \*\*\*\*\* \*\*\* disabling current running tasks \*\*\*\*\*\* creating directories \*\*\*\*\* \*\*\* creating database: bisys CREATE ROLE swu CREATE ROLE rep GRANT privileges on tablespaces **CREATE DATABASE bisys** Вы подключены к базе данных "bisys" как пользователь "postgres". Creating extensions... Вы подключены к базе данных "bisys" как пользователь "swu". Creating types... Creating sequences... Creating tables... Creating functions... Creating indexes... Creating materialized views... Creating namesake feature... Creating selection feature...

### стр.6 из 6

# Инструкция по установке программного обеспечения «ПАПИЛОН-ПОЛИФЕЙС-3.6 СМАРТ-ЭКСПРЕСС», «ПАПИЛОН-ПОЛИФЕЙС-3.6 Рабочее место оператора», «ПАПИЛОН-ПОЛИФЕЙС-3.6 Вычислитель», «ПАПИЛОН-ПОЛИФЕЙС-3.6 Сервер», ПАПИЛОН-ПОЛИФЕЙС-3.6 Удаленная станция»

Creating triggers... Primary data filling... Creating views... Script comleted. \*\*\*\*\*\* \*\*\* post-setup customization \*\*\*\*\*\* \*\*\*\*\* Setup done. Log in "db create.log" file.